Eichsfeld-Gymnasium

Duderstadt

IT am EGD |IT am EGD support@eichsfeld-gymnasium.de

Stand: Juni 2019

## Anleitung zum Umgang mit mirroring360

Spiegelung von Tablets und Smartphones auf die digitale Tafel

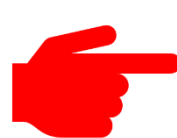

<u>Hinweis:</u> Bei der Spiegelung eines Tablets oder Smartphones sind **alle Inhalte** auf der digitalen Tafel ersichtlich. Es empfiehlt sich daher, während der Spiegelung sämtliche Benachrichtigungen (WhatsApp, E-Mail, Facebook, usw.) zu deaktivieren.

## 1. Aufrufen des Programms im Startmenü

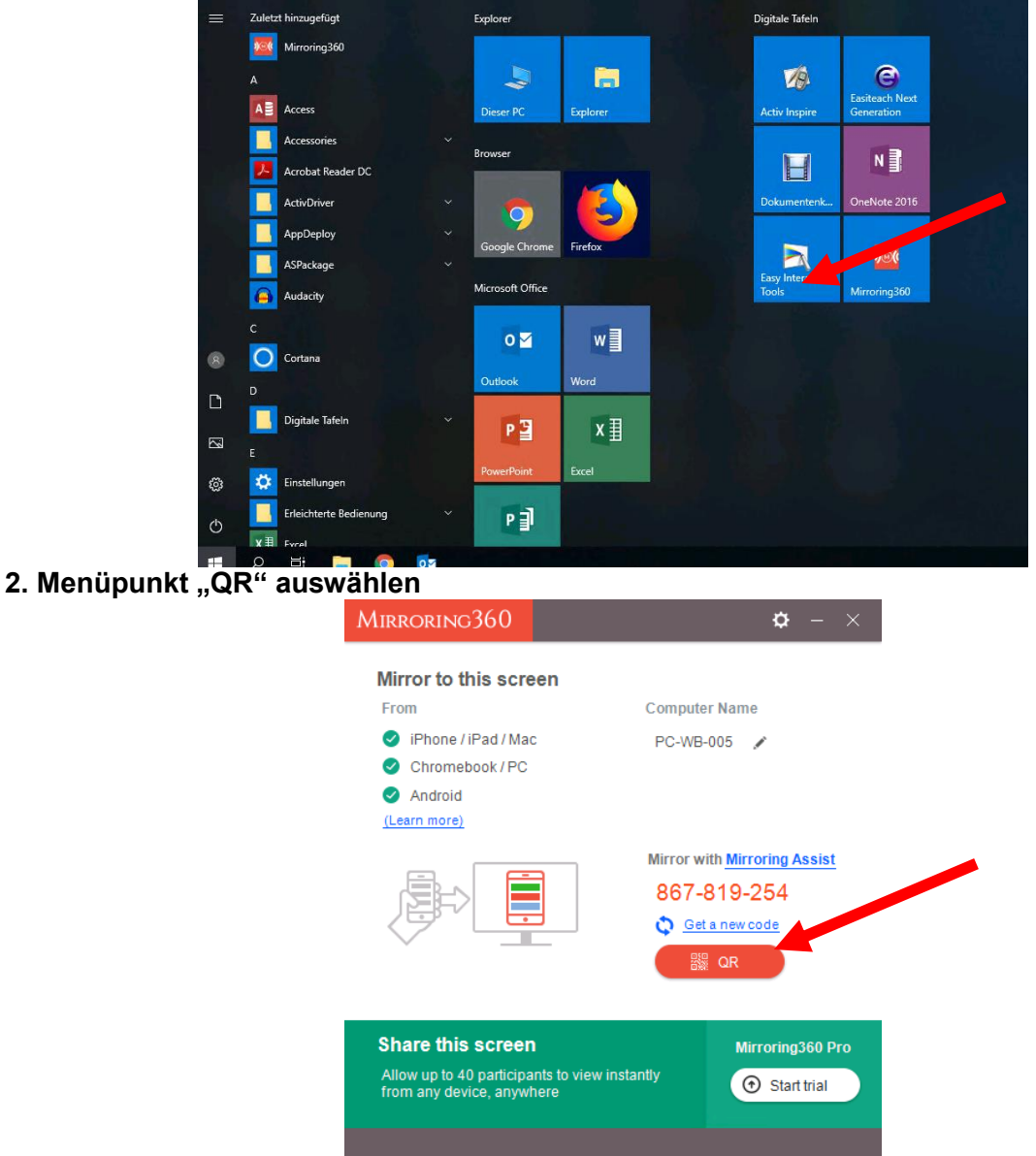

3. Eine Mirroring-ID und ein QR-Code erscheinen

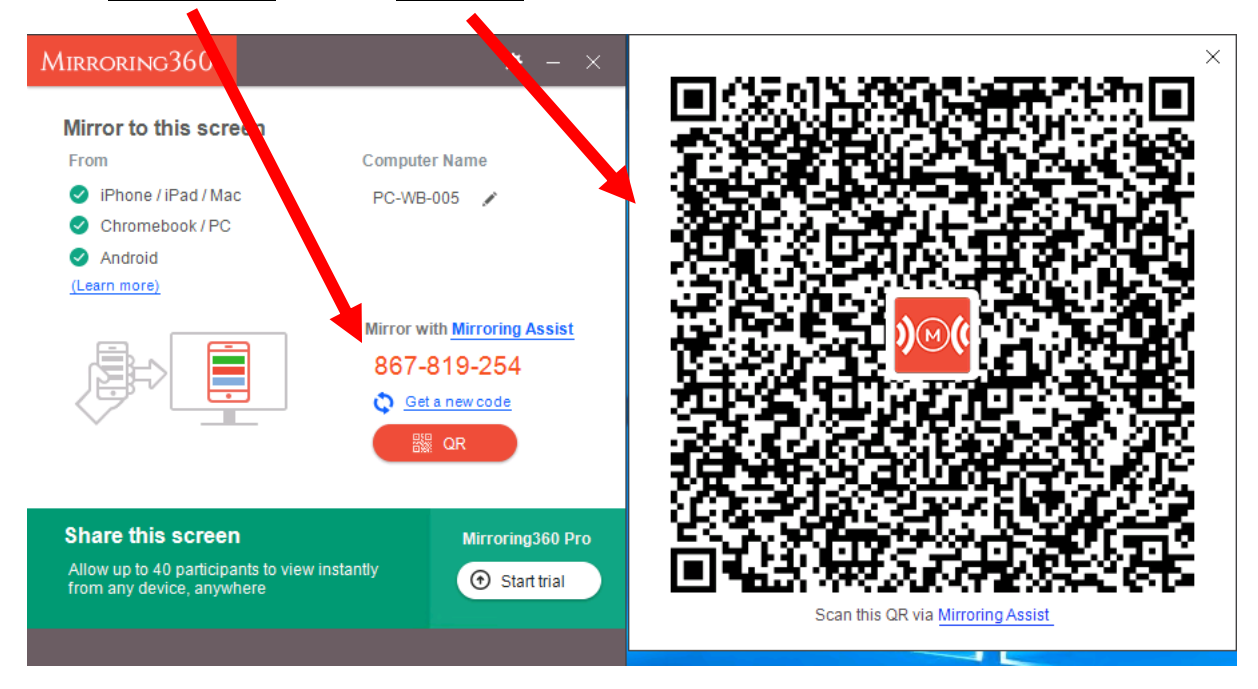

4. Benutzer, die ein Gerät mit Android-Betriebssystem (z.B. Samsung, Huawei, Acer) verwenden, lesen bitte unter *Punkt 5* weiter. Benutzer, die ein Apple Gerät mit iOS verwenden (iPhone oder iPad), lesen bitte unter *Punkt 6* auf *Seite 5* weiter.

## 5. Google Android (z.B. Samsung, Huawei, Acer)

- I. App "Mirroring360 Sender Basic" aus dem "Play Store" herunterladen (kostenlos)
- II. App "Mirroring360 Sender Basic" starten
- III. In der App das kleine Bild-Icon auswählen:

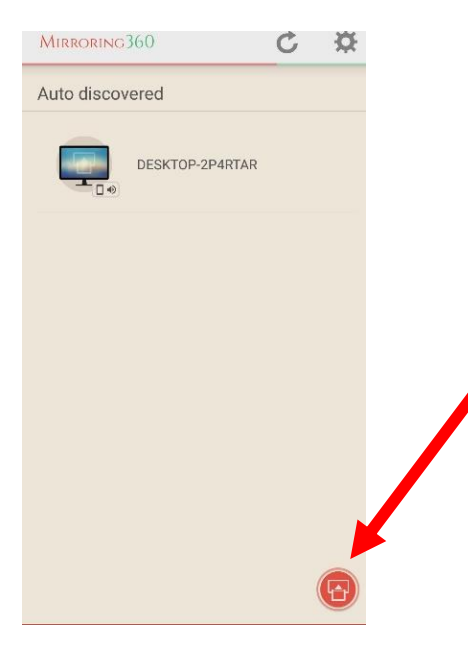

IV. Entweder den QR-Code mit der Kamera fokussieren oder die Mirroring-ID eintragen:

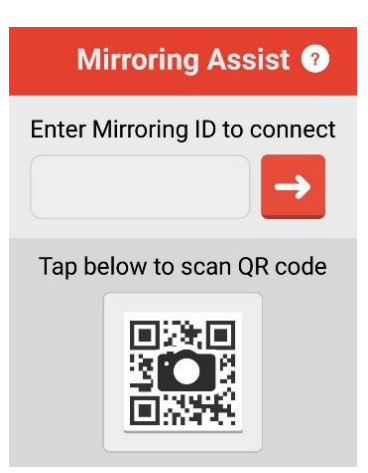

V. Das an der digitalen Tafel angezeigte Passwort auf dem mobilen Gerät eintragen:

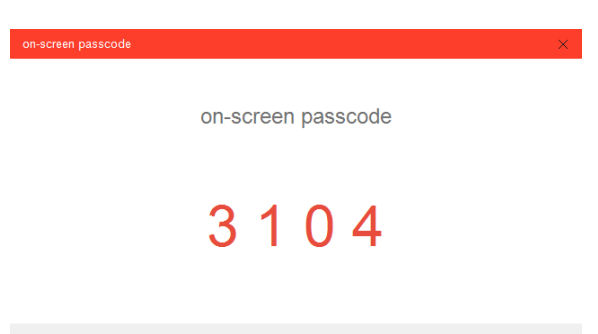

**b** 00:13

VI. Das Gerät wird nun gespiegelt:

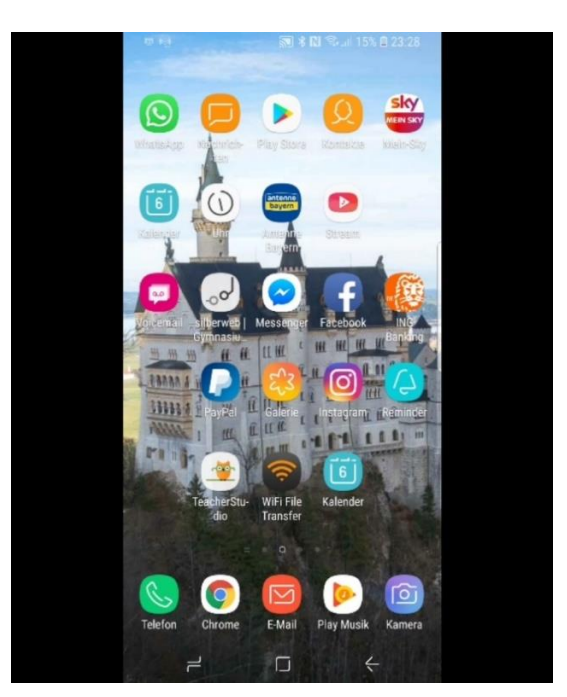

## 6. Apple iOS (iPhone oder iPad)

- I. 1. App "Mirroring Assist" aus dem "Apple Store" herunterladen (kostenlos)
- II. 2. App "Mirroring Assist" starten
- III. 3. In der App "Scan code" <u>oder</u> "Enter Mirroring-ID" auswählen:

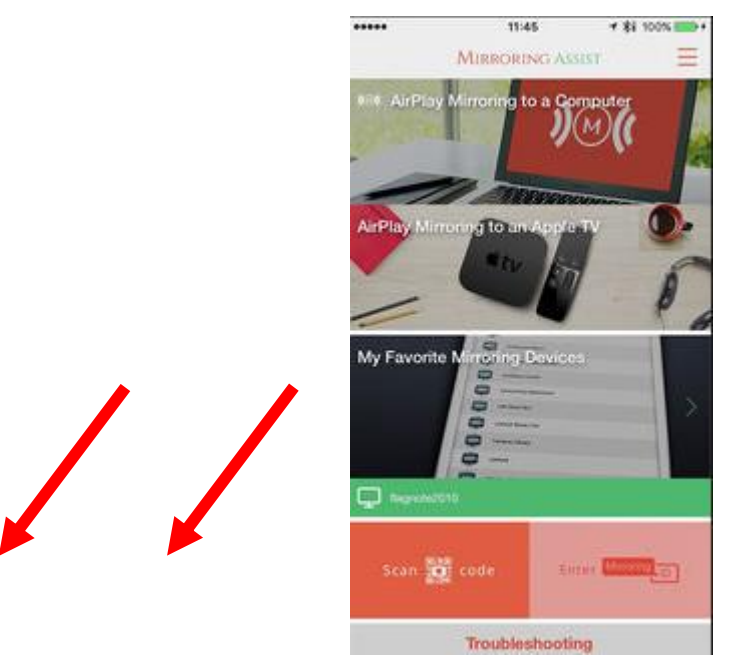

- IV. 4. Entweder den QR-Code mit der Kamera fokussieren <u>oder</u> die Mirroring-ID eintragen.
- V. 5. Von "unten nach oben" wischen und "AirPlay" im Kontrollzentrum einschalten:

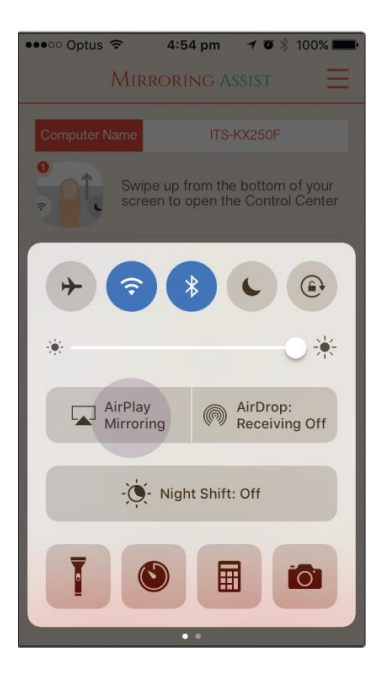

VI. Den entsprechenden Raum / die entsprechende digitale Tafel auswählen:

| ••••• Optus 🔶                                           | 4:54 pm                        | 7 🛛 🕸 100% 🗖                         |  |
|---------------------------------------------------------|--------------------------------|--------------------------------------|--|
|                                                         |                                |                                      |  |
|                                                         |                                |                                      |  |
| Swip<br>scree                                           | e up from the<br>en to open th | e bottom of your<br>e Control Center |  |
| + 🤝                                                     | *                              | C                                    |  |
| •                                                       |                                | ••*                                  |  |
| AirPlay<br>Mirrorin                                     | ng M                           | AirDrop:<br>Receiving Off            |  |
| AirPlay Mirroring<br>Mirror your iPhone on an Apple TV. |                                |                                      |  |
| <b>▲</b> IV LECT-43-104                                 |                                |                                      |  |
|                                                         | Cancel                         |                                      |  |

VII. Das an der digitalen Tafel angezeigte Passwort auf dem mobilen Gerät eintragen:

| on-screen passcode | × |
|--------------------|---|
| on-screen passcode |   |
| 3104               |   |
| • 00:13            |   |
|                    |   |

VIII. Das Gerät wird nun gespiegelt.